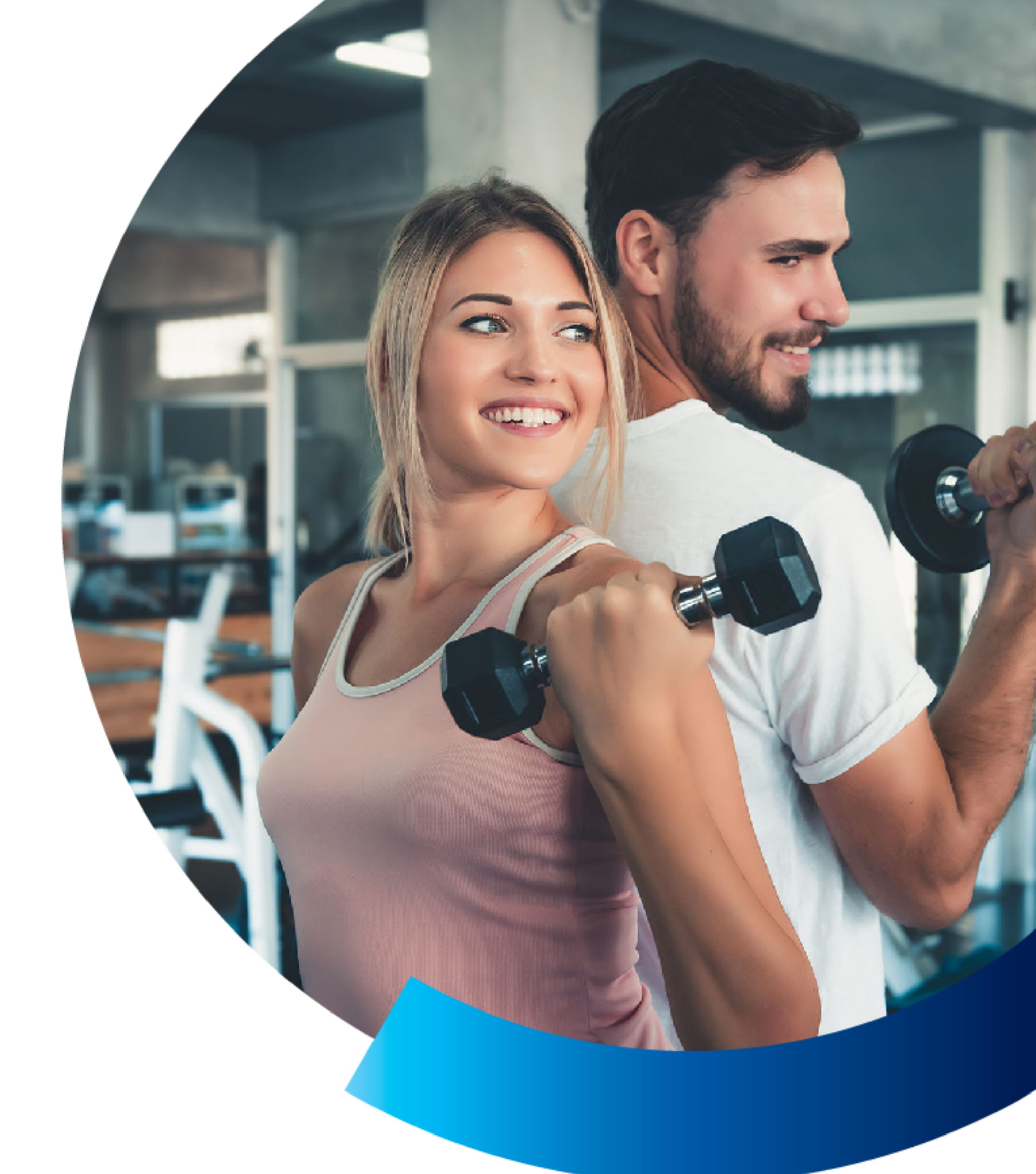

## **PZU Sport**

Instrukcja wejścia do obiektu CityFit

# 1. Pobieranie aplikacji i rejestracja

### Krok 1.

Pobierz aplikację CityFit na swoje urządzenie mobilne. Znajdziesz ją w Sklepie Google Play (dla urządzeń z systemem Android), App Store (dla urządzeń z iOS) lub AppGallery (dla wybranych urządzeń marki Huawei)

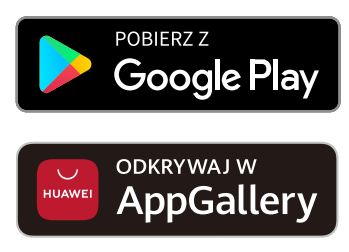

POBIERZ Z App Store

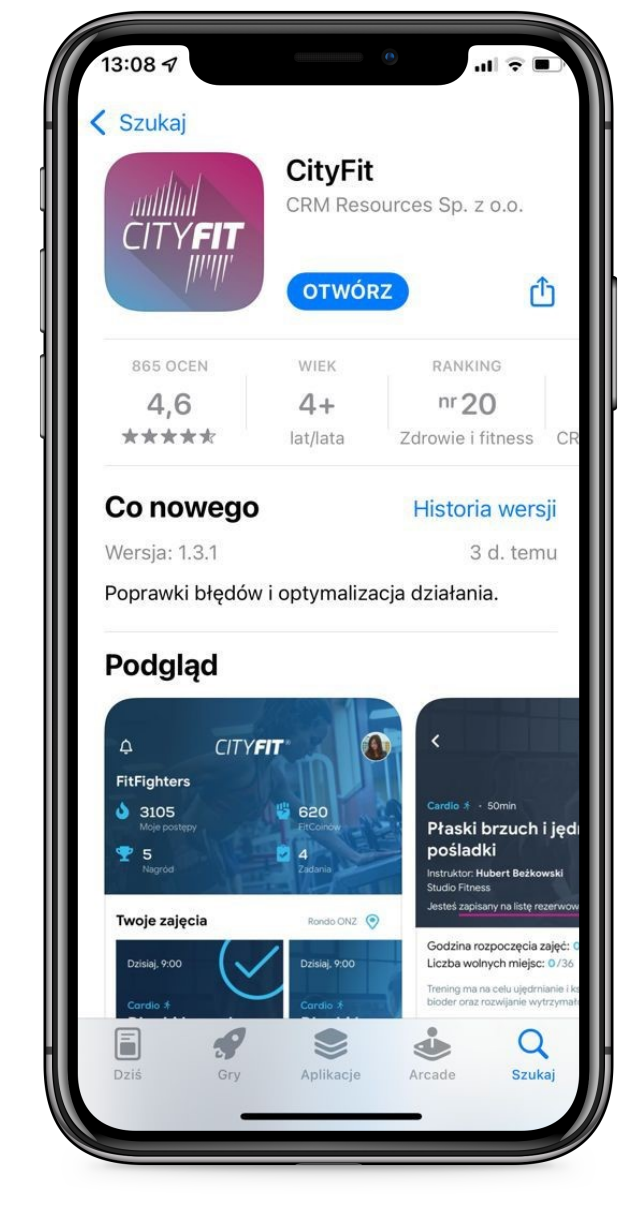

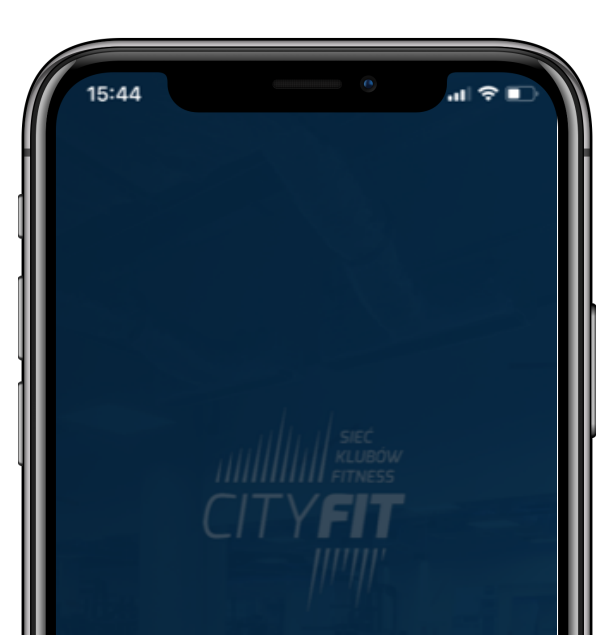

#### Krok 2.

Uruchom aplikację CityFit i wybierz "zarejestruj pakiet sportowy".

| Zai | rejestruj się pr        | zez           |
|-----|-------------------------|---------------|
|     | <sup>0</sup> MultiSport | 😥 😤 P2U Spert |
|     | Powrót                  |               |
|     |                         |               |

### Krok 4.

Wypełnij formularz rejestracyjny. Zwróć szczególną uwagę na:

- numer telefonu (powinien być zgodny z tym, zgłoszonym przez Ciebie w PZU Sport)
- numer karty PZU Sport

Gdzie znajdziesz numer karty PZU Sport i informacje o numerze telefonu, który podałeś podczas rejestracji?

Uruchom aplikację mojePZU, przejdź do modułu Sport, a następnie wybierz ikonę listy w prawym górnym rogu ekranu głównego.

#### Widzisz już swój numer karty.

Wybierz ikonę kartki z lupą, aby zobaczyć szczegóły.

Na ekranie zobaczysz wszystkie dane potrzebne do rejestracji w aplikacji CityFit.

| <                    | :48                                                                                                    |     |
|----------------------|----------------------------------------------------------------------------------------------------|-----|
| Wpro                 | wadź imię                                                                                                    | 97. |
| Jan                  |                                                                                                    |     |
| Wpro                 | wadź nazwisko                                                                                                    | _   |
| Kow                  | valski                                                                                                    |     |
| Word                 | wadź nimar karty D711 Snort                                                                                                    |     |
| 1234                 | 45678                                                                                                    |     |
|                      |                                                                                                    |     |
| ian                  | kowalski@adros.pl                                                                                                    |     |
| Jan.                 |                                                                                                    |     |
| Powt                 | orz wprowadzony e-mail                                                                                                    |     |
| +48<br>Wybi<br>War   | 111222333<br>erz swój główny klub<br>szawa Rondo ONZ                                                                                                    | ~   |
| <ul> <li></li> </ul> | Oświadczam, iż zapoznałem się z <u>regulaminem usług</u> j i<br><u>regulaminem siłowni</u> i akceptuję ich treść.                                                                                 |     |
|                      | Zgadzam się na przetwarzanie moich danych<br>osobowych przez podmiot wskazany poniżej w celu<br>marketingowym, w tym na wykonywanie marketingu<br>bezpośredniego przy użyciu urządzeń końcowych ( | ~   |
|                      | Wyrażam zgodę na otrzymywanie informacji<br>handlowych dotyczących towarów lub usług                                                                                                    | ~   |
|                      | oferowanych przez podmiot wskazany poniżej na<br>wskazany przeze mnie adres e-mail, w rozumieniu                                                                                                  |     |

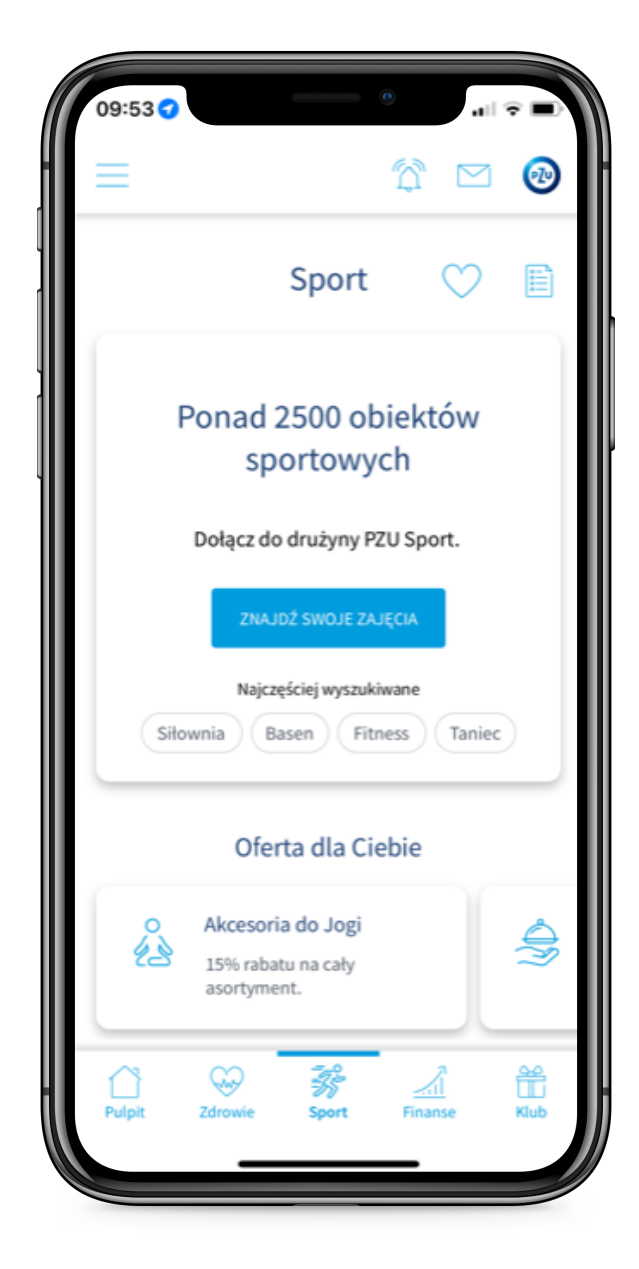

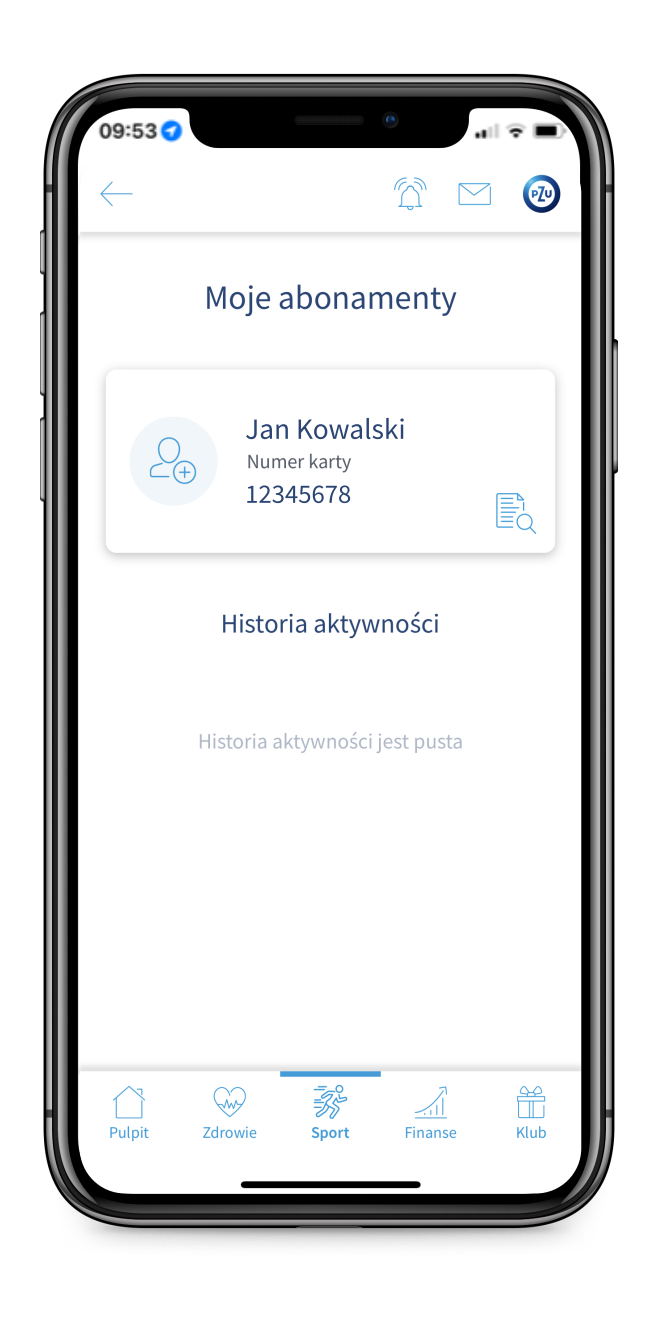

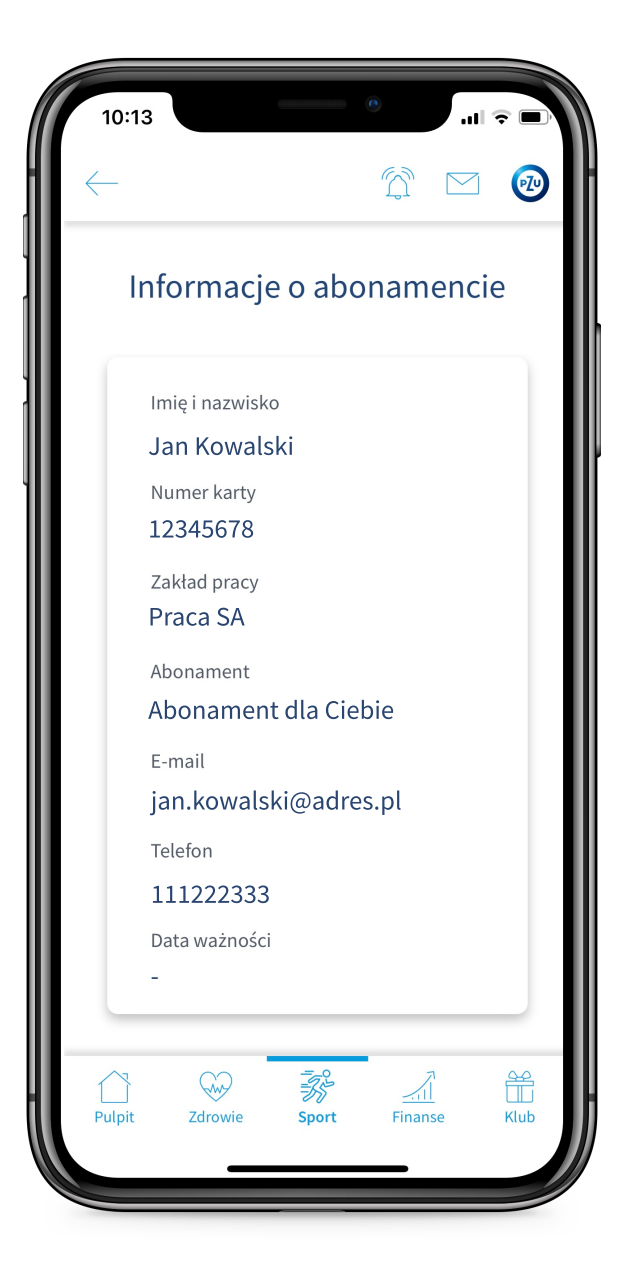

## Krok 5.

Przejdź do aplikacji CityFit i wprowadź swoje dane.

Pamiętaj, aby dane, które wprowadzasz były spójne z tymi, które widzisz w aplikacji mojePZU (zwróć szczególną uwagę na numer telefonu i numer karty PZU Sport).

Zapoznaj się z regulaminem i zaakceptuj go.

Wybierz "Załóż konto".

### Rejestracja zakończona!

Przed sobą widzisz stronę główną aplikacji CityFit, a Twoje konto jest aktywne.

## 2. Jak wejść na zajęcia do obiektu CityFit?

#### Krok 1.

Uruchom aplikację mojePZU i przejdź do modułu Sport.

Wybierz "Znajdź swoje zajęcia".

Krok 2.

W wyszukiwarce znajdź obiekt sportowy CityFit, do którego chcesz wejść.

#### Krok 3.

Po znalezieniu obiektu, wybierz "Generuj kod" - tak samo, jak robisz to w przypadku generowania kodu wejścia na zajęcia do każdego innego obiektu.

| wpro | wadź numer karty PZU Sport                                                                                                    |   |
|------|----------------------------------------------------------------------------------------------------|---|
| 123  | 45678                                                                                                    |   |
| Wpro | wadź e-mail                                                                                                    |   |
| jan. | kowalski@adres.pl                                                                                                    |   |
| Powt | órz wprowadzony e-mail                                                                                                    |   |
| jan. | kowalski@adres.pl                                                                                                    |   |
|      |                                                                                                    |   |
| +48  | 111222333                                                                                                    |   |
| Wybi | erz swój główny klub                                                                                                    |   |
| War  | szawa Rondo ONZ                                                                                                    | _ |
| ~    | Oświadczam, iż zapoznałem się z <u>regulaminem usług</u> j i<br><u>regulaminem siłowni</u> i akceptuję ich treść.                                                                                 |   |
|      | Zgadzam się na przetwarzanie moich danych<br>osobowych przez podmiot wskazany poniżej w celu<br>marketingowym, w tym na wykonywanie marketingu<br>bezpośredniego przy użyciu urządzeń końcowych ( | ~ |
|      | Wyrażam zgodę na otrzymywanie informacji<br>handlowych dotyczących towarów lub usług<br>oferowanych przez podmiot wskazany poniżej na<br>wskazany przeze mnie adres e-mail, w rozumieniu          | ~ |
|      | formacja o administratorze danych osobowych                                                                                                    | 0 |

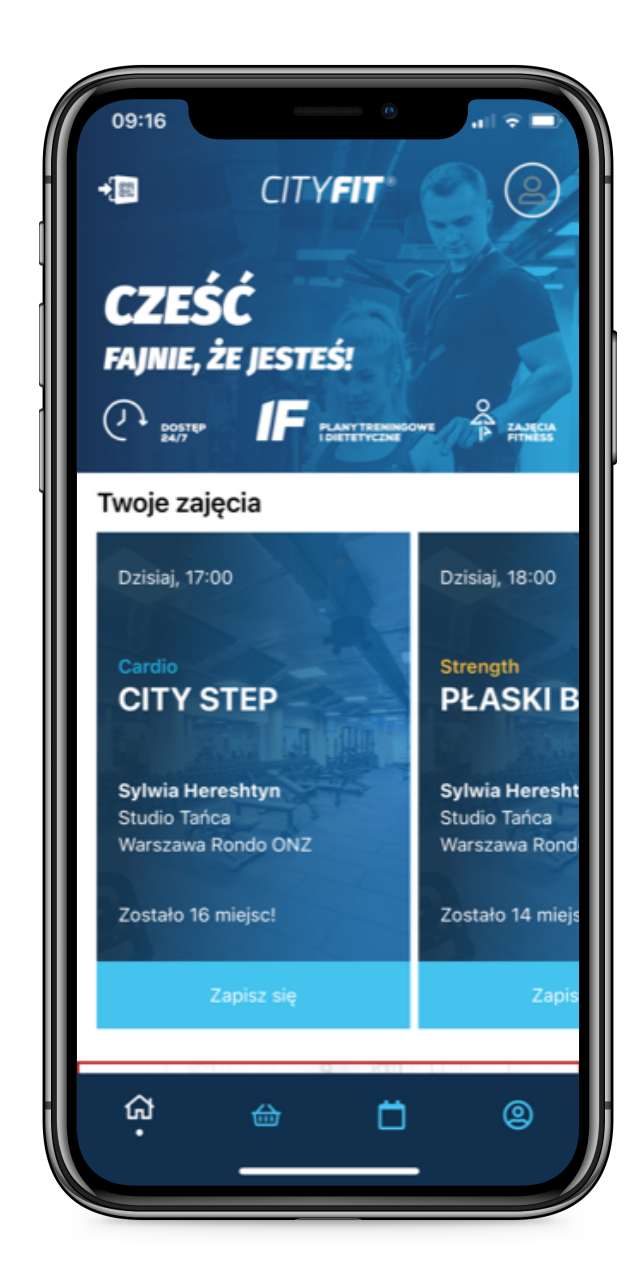

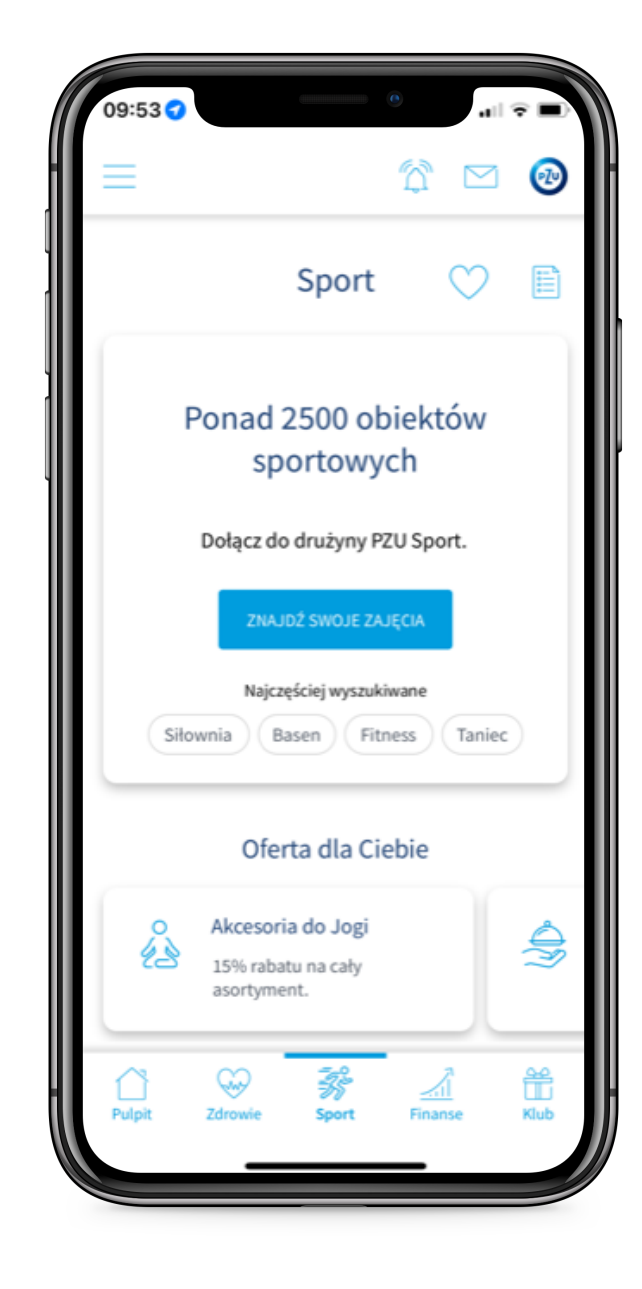

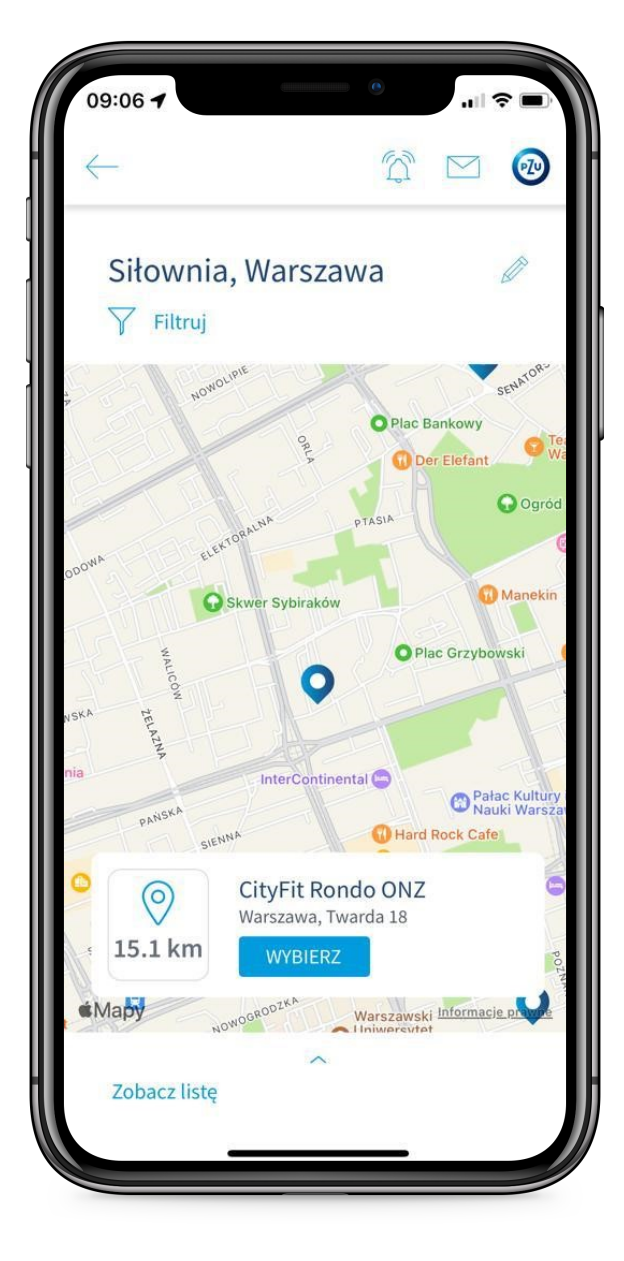

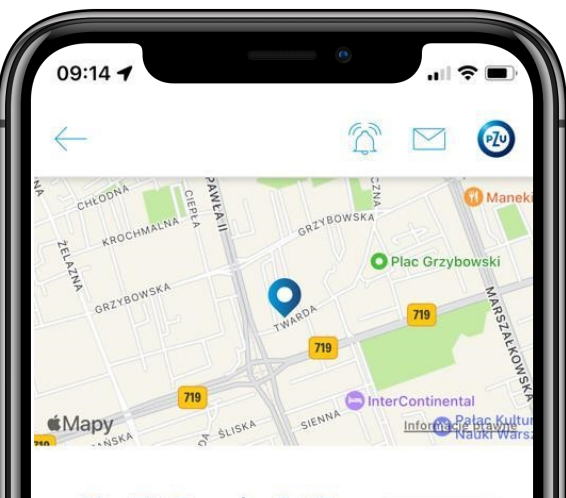

| warszawa, Twarda 18                           | 15.1 km      |                                |
|-----------------------------------------------|--------------|--------------------------------|
| Kontakt                                       | mapa         |                                |
| https://cityfit.pl/kluby/<br>Dostępne zajęcia | warsza       | wa-rondo-onz/                  |
| Wejście OPEN                                  | $\heartsuit$ | GENERUJ KOD                    |
| Udogodnienia                                  |              |                                |
| 24/7 Całodobowy<br>dostęp                     | ŝ            | Udogodnienia<br>dla niepełnos… |
|                                               |              |                                |

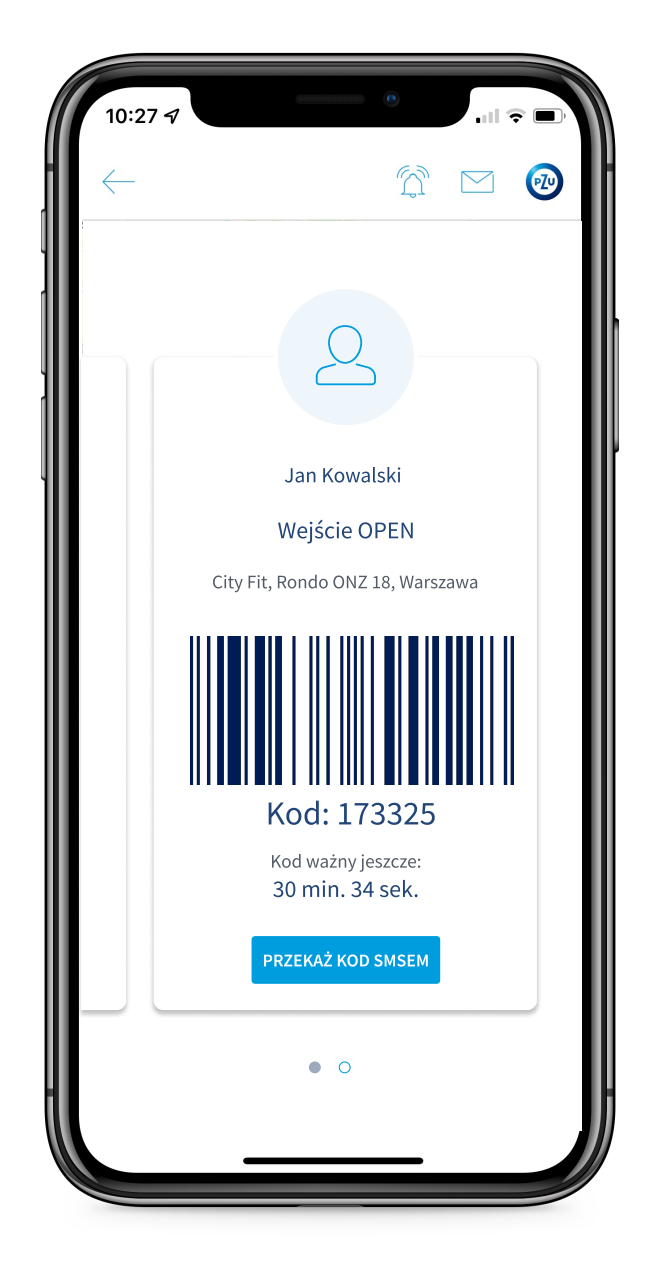

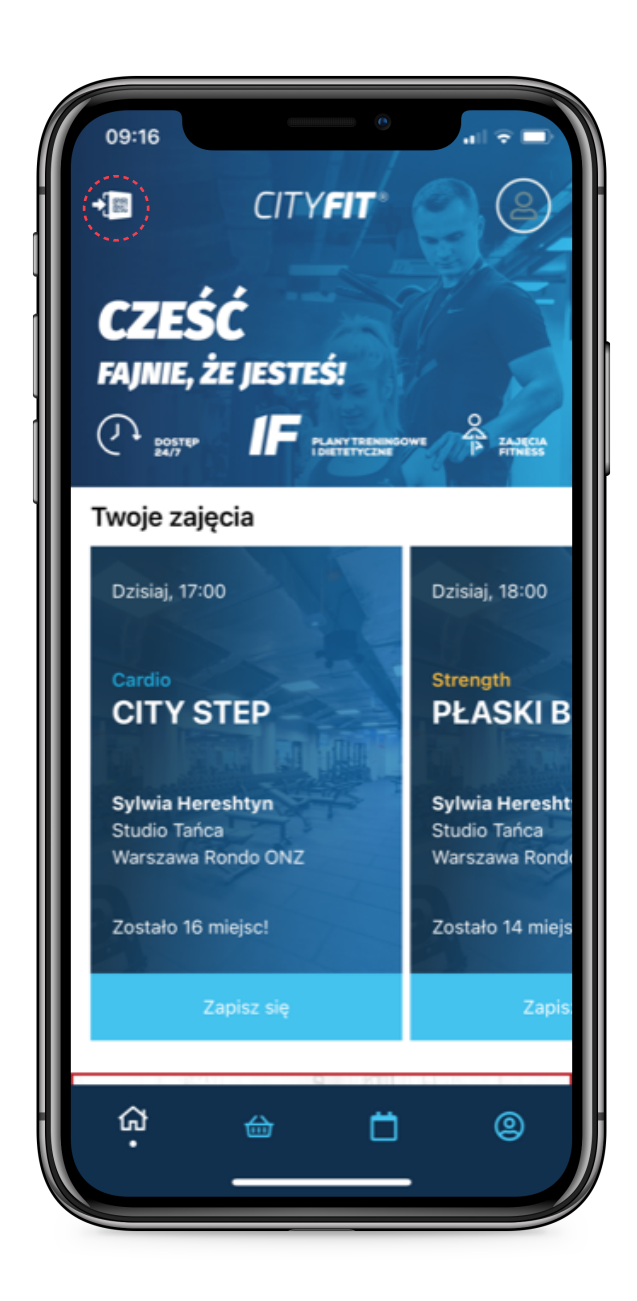

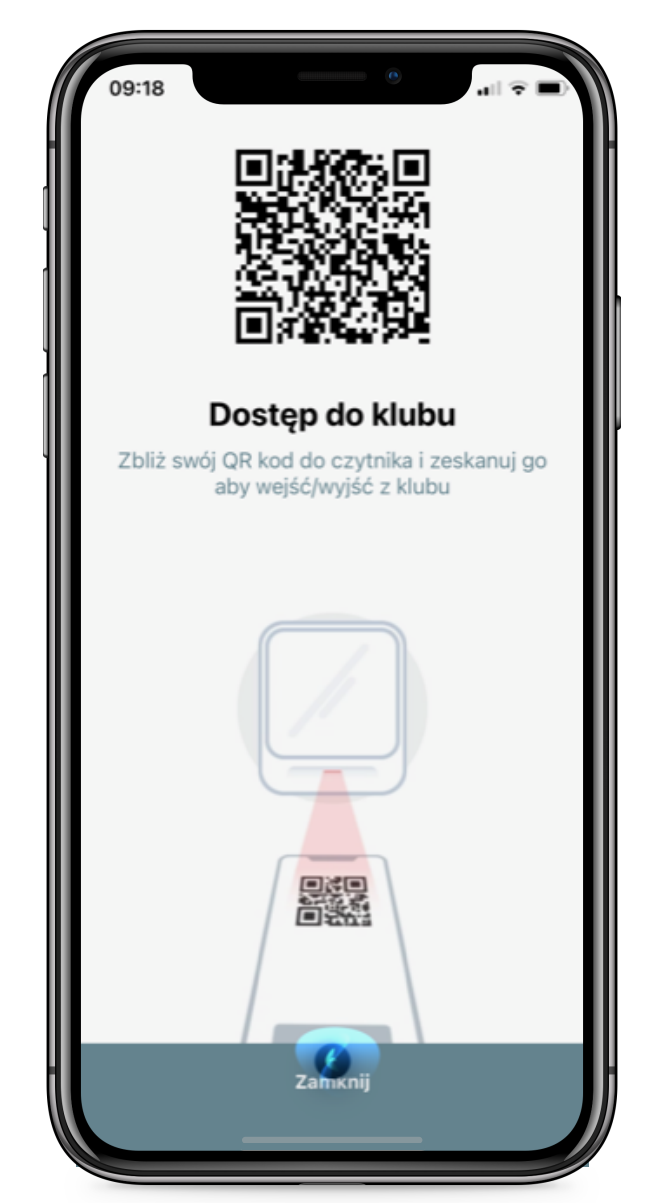

## To wszystko!

Pamiętaj, aby każdorazowo wchodząc do obiektu CityFit:

- wygenerować kod wejścia do obiektu w aplikacji mojePZU
- wygenerować QR kod w aplikacji CityFit i zeskanować go przy bramce podczas wejścia do obiektu.

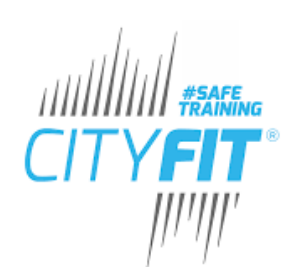

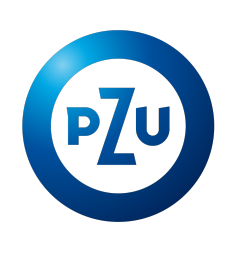

PZU Sport

Krok 4.

Na ekranie pojawi się kod wejścia do obiektu wraz z czasem jego ważności.

pamiętaj, aby generować kod tuż przed wejściem na zajęcia tak, aby był ważny w momencie wejścia do obiektu sportowego.

Przejdź do aplikacji CityFit.

Krok 5.

W aplikacji CityFit, w lewym górnym rogu wybierz ikonę QR kodu ze strzałką.

Krok 6.

Na ekranie zobaczysz QR kod.

Wygenerowany kod zeskanuj przy bramce wchodząc do obiektu CityFit.